# Mighty Plug - Firmware Update Instruction-

## 1. アップデーターのダウンロード

NUX「Mighty Plug」の製品ページ (https://www.nuxefx.com/mighty-plug.html) 最下部から、"Mighty Plug Firmware (Mac or Windows)" をダウンロードします。ダウンロードしたファイルは圧縮されていますので解凍してください。

#### 2. コンピューターと接続

Mighty Plug の電源を切り、付属の USB ケーブル を使用してパソコンと接続します。

#### 3. アップデートの準備

ダウンロードした Mighty Plug Firmware フォルダ内の「NUX Device Updater」を起動します。 Mighty Plug の Adjust ボタン (4) を押しながら Power/MUTE ボタン (2) を押します。接続が完了すると Adjust ボタンの周り の LED が赤く点滅します。接続が完了するまで 2 つのボタンを押し続けてください。 (接続が完了するまで 3~5 秒かかる場合が有ります。)

### 4. アップデート

NUX Device Updater の「Select File」をクリックし、ダウンロードした Mighty Plug Firmware フォルダ内の BIN ファイル (~.bin)を選択します。「Start Update」をクリックし、アップデートを開始します。アップデート中は Mighty Plug の電源を 切ったり、接続しているケーブルを外さないように注意してください。

NUX Device Updater の下部に「Update Finish.」もしくは「successfully updated.」の表記が出たらアップデートは完了です。 NUX Device Updater を終了し、Mighty Plug の電源を切り、USB ケーブルを抜いてください。

# ((ARAI & CO., INC.